# 1.6. Menú de Navegación

En el menú de Navegación se podrán realizar diferentes acciones, a continuación se verá cada una de ellas de forma independiente:

| Moodle              |
|---------------------|
| Participantes       |
| Calificaciones      |
|                     |
| Área personal       |
| Inicio del sitio    |
| Calendario          |
| Mis cursos          |
| Moodle              |
| Sala de no docentes |

#### :: Moodle y Mis cursos > Moodle

La etiqueta Moodle se muestra porque es el nombre corto que se ha establecido al curso en su creación, y pinchando sobre ella llevará a la página inicial del curso. Así mismo debajo de "Mis Cursos" se dispondrá de acceso a los cursos en los que se es participante, en este caso como solo hay asignado uno, el curso de Moodle, solo aparece este.

#### :: Participantes

En Participantes se podrán consultar los usuarios que pueden acceder al curso, así como los roles que tienen definidos, además el profesor podrá encontrar información detallada sobre su actividad.

Se podrá consultar el nombre, apellidos, los roles con los que esta matriculado en el curso, los grupos a los que pertenece si los hubiera, la fecha del último acceso al curso y el estado de la matriculación.

Mediante el icono de lápiz que aparece a la derecha de los roles, se podrán añadir o eliminar los roles asignados a un usuario.

Pinchando sobre el icono de papelera situado a la derecha del estado del participante se podrá dar de baja un usuario, mediante el engranaje se podrá modificar las opciones de matriculación.

| Participantes                         |                         |               |                        | <b>Q</b> -          |
|---------------------------------------|-------------------------|---------------|------------------------|---------------------|
| No se aplicaron filtros               |                         |               |                        | Matricular usuarios |
| Número de participantes: 1            |                         |               |                        |                     |
| Nombre Todos A B C D E E G H L L      | KIMNÑOPORSTU            | V W X Y Z     |                        |                     |
| Apellido(s) Todos A B C D E F G H I J | K L M N Ñ O P Q R S T U | V W X Y Z     |                        |                     |
| Nombre 🔶 / Apellido(s)                | Roles                   | Grupos        | Último acceso al curso | Estatus             |
| Nombre Apellidos                      | Gestor, Alumno 🖋        | No hay grupos | ahora                  | Activo 🚯 🔅 🏛        |
|                                       |                         |               |                        | Matricular usuarios |
|                                       |                         |               |                        |                     |
|                                       |                         |               |                        |                     |

Al posicionar el ratón sobre los iconos, se muestra información sobre la acción que se va a realizar, por ejemplo si se posiciona el ratón sobre el icono de papelera, se muestra un mensaje con el texto "Dar de Baja", de esta forma se podrá consultar información adicional si se desconoce lo que significa algún icono:

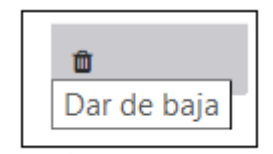

Desde "Matricular Usuarios" se podrá dar de alta participantes con distintos roles, en capítulos posteriores se profundizará en la Matriculación de Usuarios.

Además pulsando sobre un estudiante, se podrá consultar toda la información generada por él en el curso, así comos los cursos a los que pertenece y sus datos de acceso:

| NOMBRE APELLIDOS                                 |                                                       |  |  |
|--------------------------------------------------|-------------------------------------------------------|--|--|
| Detalles de usuario                              | perfil Registros de hoy                               |  |  |
| Editar                                           | Todas las entradas                                    |  |  |
| País                                             | Diagrama de informe                                   |  |  |
| España                                           | Informe completo                                      |  |  |
| Detalles del curso                               | Sesiones del navegador                                |  |  |
| Perfiles de curso                                | Grades overview                                       |  |  |
| Curso Moodle                                     | Calificación                                          |  |  |
| :                                                | Actividad de accesos                                  |  |  |
| Roles                                            | Último acceso al curso                                |  |  |
| Gestor,Alumno                                    | domingo, 23 de septiembre de 2018, 22:23 (1 segundos) |  |  |
| Miscelánea                                       | App para dispositivos móviles                         |  |  |
| Perfil completo                                  | Este sitio tiene activado el acceso desde la app.     |  |  |
| Entradas del blog                                | Descargar la app.                                     |  |  |
| Notas<br>Mensajes en foros<br>Foros de discusión |                                                       |  |  |

### :: Calificaciones

Este apartado, se verá con más detenimiento a lo largo de este curso, pero cabe destacar que a través de la opción Calificaciones, se podrán configurar y consultar las calificaciones de los alumnos del curso.

| Calificador                           |                                                              |  |  |  |  |  |  |
|---------------------------------------|--------------------------------------------------------------|--|--|--|--|--|--|
| Vista Configuración Escalas           | Resultados Letras Importar Exportar                          |  |  |  |  |  |  |
| Calificador Historial de calificación | n Informe de resultados Informe general Vista Simple Usuario |  |  |  |  |  |  |
| Todos los participantes:1/1           |                                                              |  |  |  |  |  |  |
| Nombre Todos A B C D E F              | G H I J K L M N Ñ O P Q R S T U V W X Y Z                    |  |  |  |  |  |  |
| Apellido(s) Todos A B C D E F         | G H I J K L M N Ñ O P Q R S T U V W X Y Z                    |  |  |  |  |  |  |
|                                       | Curso Moodle 🗕                                               |  |  |  |  |  |  |
| Apellido(s) 🔷 Nombre                  | $ar{\chi}$ Total del curso 🗢 🖋                               |  |  |  |  |  |  |
| Nombre Apellido 🥁 🖋                   | -                                                            |  |  |  |  |  |  |
| Promedio general                      |                                                              |  |  |  |  |  |  |
|                                       |                                                              |  |  |  |  |  |  |

# :: Área personal

El área personal da acceso a la página personal del usuario, en la que aparecen los cursos a los que tiene acceso y el estado de las actividades que hay en ellos.

### :: Inicio del Sitio

Dirige a la página principal del centro.

## :: Calendario

Refleja todas las fechas que pueden resultar de interés en el desarrollo de un curso (apertura de un nuevo tema, fecha de entrega de una Tarea, fecha máxima de realización de un Cuestionario, etc.). El profesor puede añadir Eventos, y además algunas Actividades, como las Tareas o los Cuestionarios, marcan automáticamente sus fechas de entrega en el Calendario.

También se dispone de la opción de exportar el Calendario para después importarlo en nuestros Calendarios personales.

| Calendario                                                |           |         |                    |       |     |              |  |
|-----------------------------------------------------------|-----------|---------|--------------------|-------|-----|--------------|--|
| Vista mensual detallada para:                             | Moodle \$ |         |                    |       |     | Nuevo evento |  |
| <ul> <li>septiembre 2018</li> <li>octubre 2018</li> </ul> |           |         |                    |       |     |              |  |
| Lun                                                       | Mar       | Mié     | Jue                | Vie   | Sáb | Dom          |  |
| 1                                                         | 2         | 3       | 4                  | 5     | 6   | 7            |  |
| 8                                                         | 9         | 10      | 11                 | 12    | 13  | 14           |  |
| 15                                                        | 16        | 17      | 18                 | 19    | 20  | 21           |  |
| 22                                                        | 23        | 24      | 25                 | 26    | 27  | 28           |  |
| 29                                                        | 30        | 31      |                    |       |     |              |  |
|                                                           |           | Exporta | Gestionar suscripc | iones |     |              |  |

Obra publicada con Licencia Creative Commons Reconocimiento Compartir igual 4.0